## CPE3201

# Linux File System (Continue)

Dr. Pongrapee Kaewsaiha

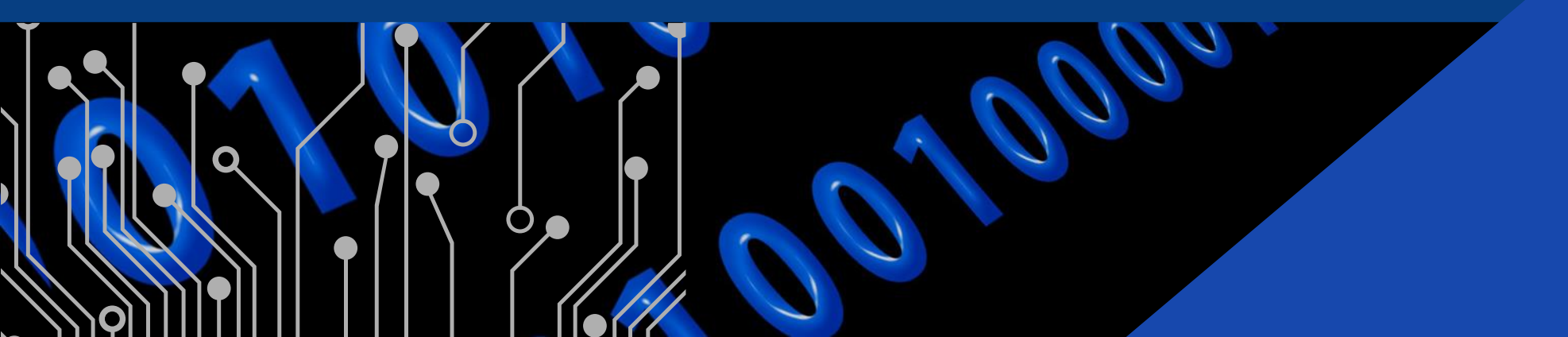

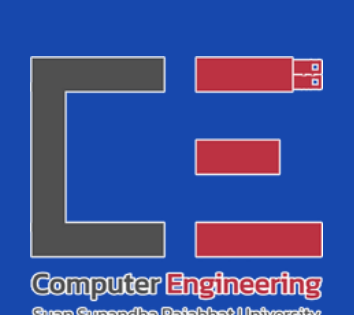

# Linux shell commands (Review)

### Print working directory (pwd)

Show the absolute path to the working directory.

/root% pwd /root /root% \_

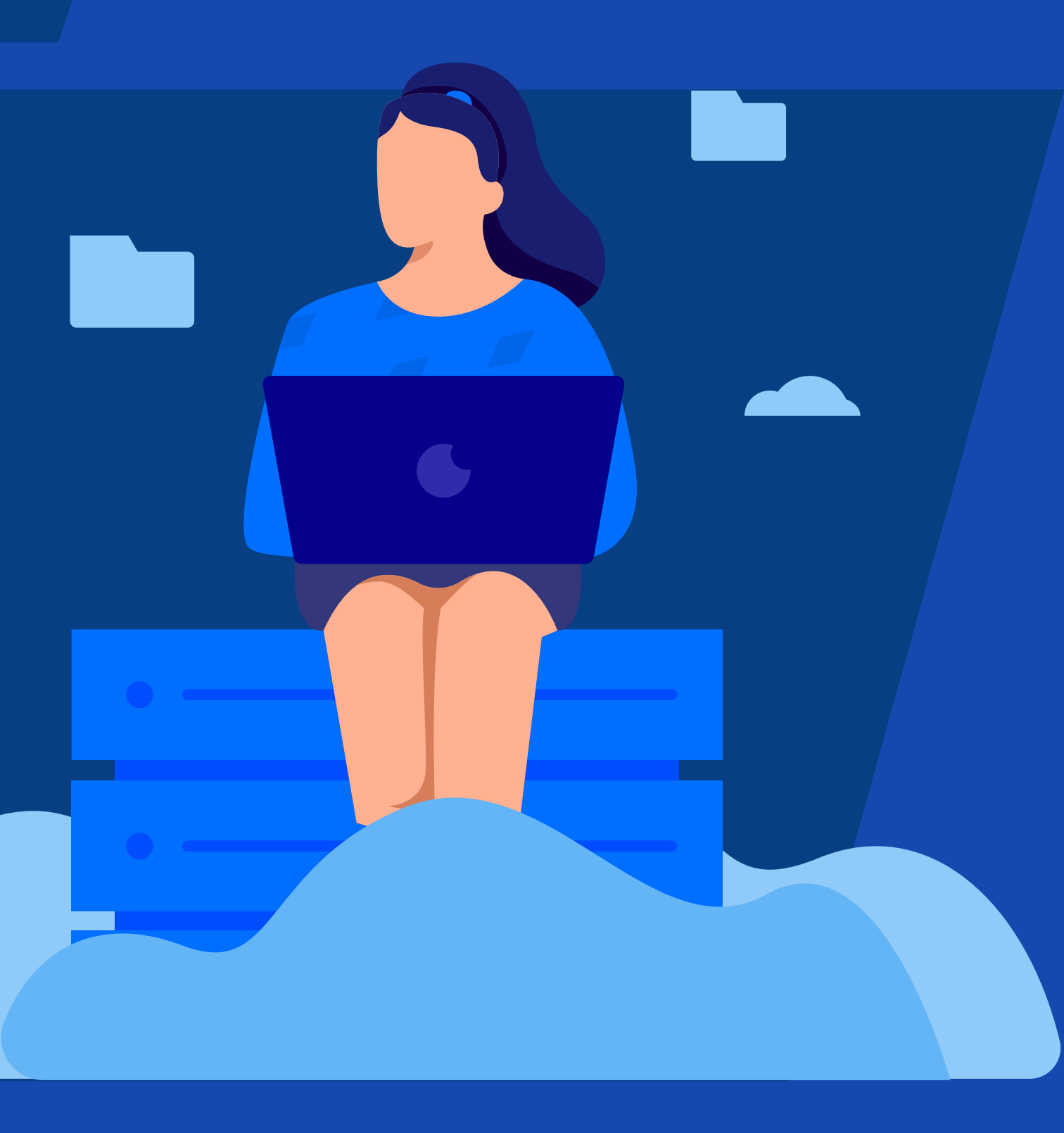

### Change directory (cd)

Go to another directory.

- Go to a child directory → input the directory name after cd (e.g., cd Cindy)
- Go to a parent directory  $\rightarrow$  cd .
- Go to the root directory  $\rightarrow$  cd /
- Go to the home directory  $\rightarrow$  cd

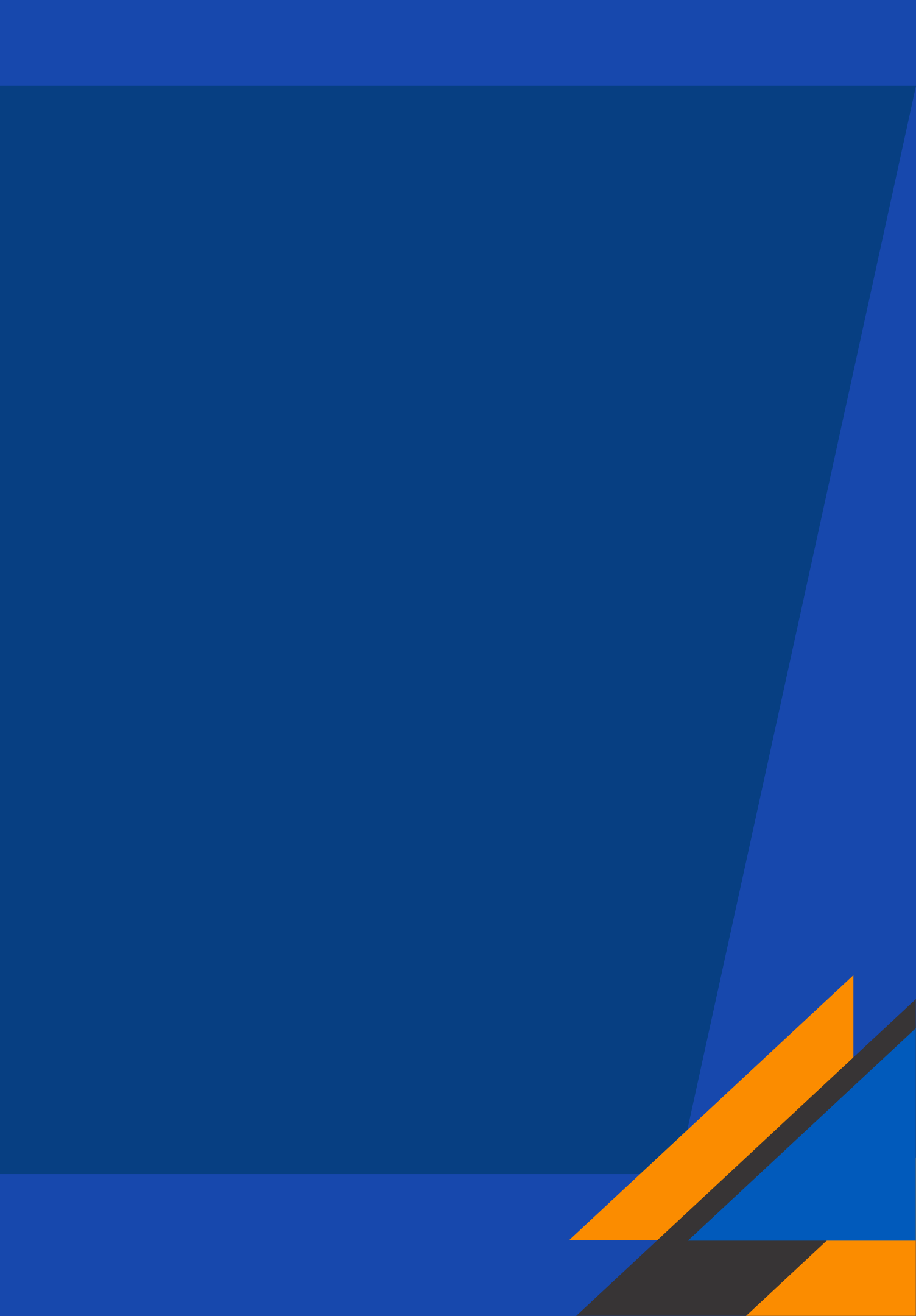

## List (Is)

List directory contents of files and directories.

| /% ls |       |            |      |      |
|-------|-------|------------|------|------|
| bin   | home  | linuxrc    | mnt  | root |
| dev   | lib   | lost+found | opt  | run  |
| etc   | lib32 | media      | proc | sbin |
| /% _  |       |            |      |      |

- -I Display long detailed information.
- -a Show all files Include hidden ones.
- -t Sort files by last modification time.
- -r Show files in a reverse order.
- -S Sort files by their sizes.

- -R List files recursively, including sub.
- -i Display the index number (inode).
- -g Display the group ownership.
- -h Display file sizes in human-readable
  - format (e.g., 1K, 234M, 2G).

| sys | var |
|-----|-----|
| tmp |     |
| usr |     |
|     |     |

Make directory (mkdir) Create new directories. **Syntax:** mkdir [option] [name of directory]

- (parents) Create all directories leading up to the given directory -p that do not exist already.
- mkdir -p folder a/folder a1
- It will create folder al under folder a if folder a exists. •
- if folder a doesn't exist, it will create folder a first, then folder a1. •

### How to reference filename with spaces in Linux

Method 1: Use quote mkdir "folder a" or mkdir 'folder a'

Method 2: Use backslash (escape character) mkdir folder\ a

Escape characters change the special characters, including space, into a normal text.

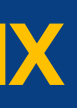

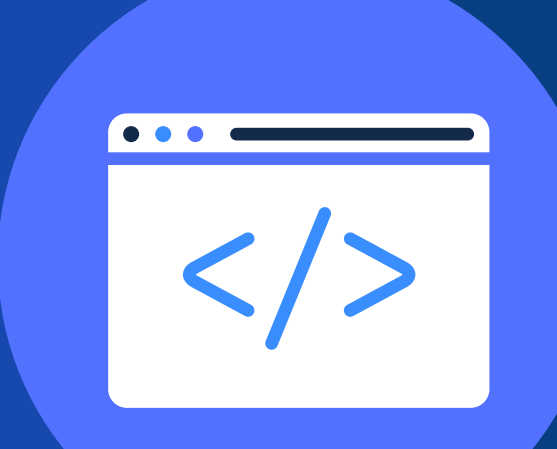

Make the following directory tree inside the home directory and create an empty text file as shown. -Text Files --Test 1 --Test 2

Capitalization and spaces must be exactly as shown.

## Working with a text file

### Touch

- Create a new file if not existed, or
- Change time stamp of an existing file.

Syntax: touch [option] [file\_name]

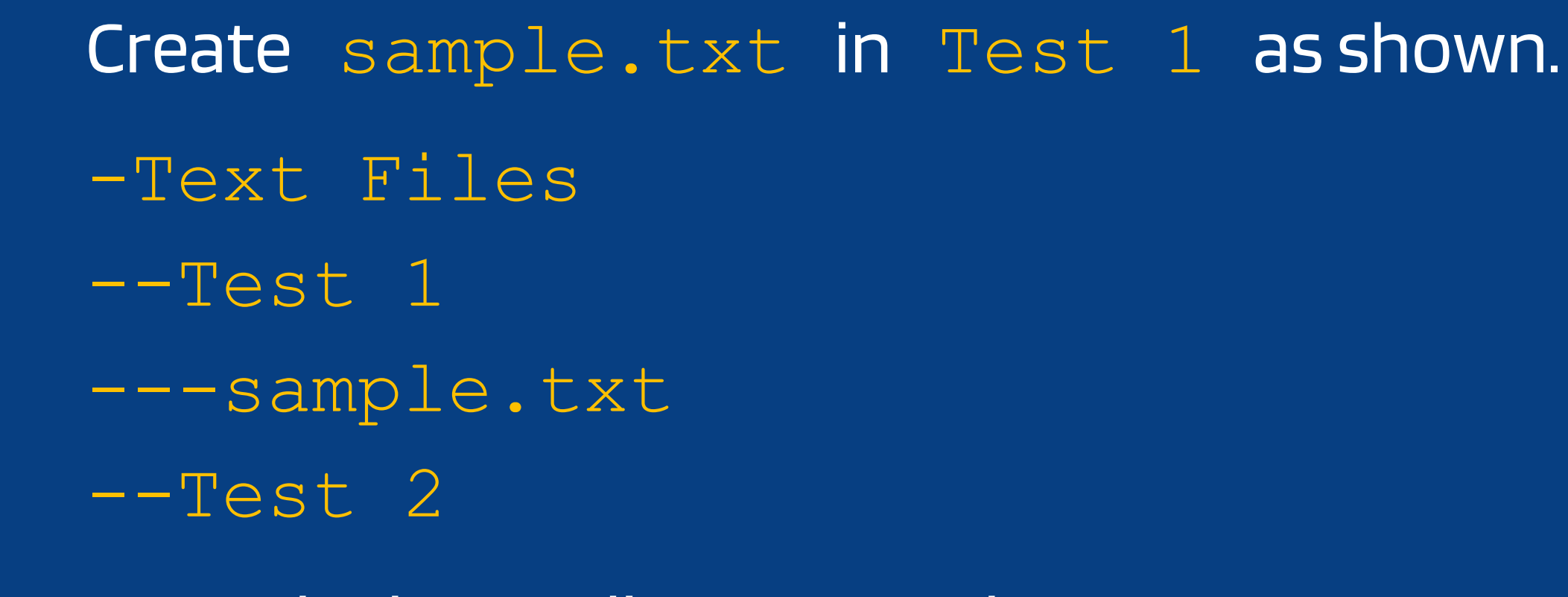

Go to the home directory and run <u>ls</u> -R. Make Screenshot#1.

### Clear the terminal screen (clear)

• Equivalent to the cls command on Windows.

```
like an initrd
                                                                                        /root% _
    0.616008] Freeing initrd memory: 4720k freed
    0.637197] platform rtc cmos: registered platform RTC device (no PNP device
found)
    0.819989] io scheduler noop registered (default)
    0.970378] Non-volatile memory driver v1.3
    0.970378] Serial: 8250/16550 driver, 4 ports, IRQ sharing enabled
    1.254886] serial8250: ttyS0 at I/O 0x3f8 (irg = 4) is a 16550A
    1.327352] brd: module loaded
    1.356191] loop: module loaded
    1.356191] Uniform Multi-Platform E-IDE driver
    1.369995] ide-gd driver 1.18
    1.369995] ide-cd driver 5.00
    1.381129] serio: i8042 KBD port at 0x60,0x64 irq 1
    1.381129] serio: i8042 AUX port at 0x60,0x64 irq 12
    1.400269] mice: PS/2 mouse device common for all mice
    1.400269] input: AT Translated Set 2 keyboard as /devices/platform/i8042/se
rio0/input/input0
    1.413919] rtc cmos rtc cmos: rtc core: registered rtc cmos as rtc0
    1.413919] rtc0: alarms up to one day, 114 bytes nvram
    1.440487] RAMDISK: ext2 filesystem found at block 0
    1.440487] RAMDISK: Loading 4719KiB [1 disk] into ram disk... done.
    2.455543] VFS: Mounted root (ext2 filesystem) on device 1:0.
/root% clear_
```

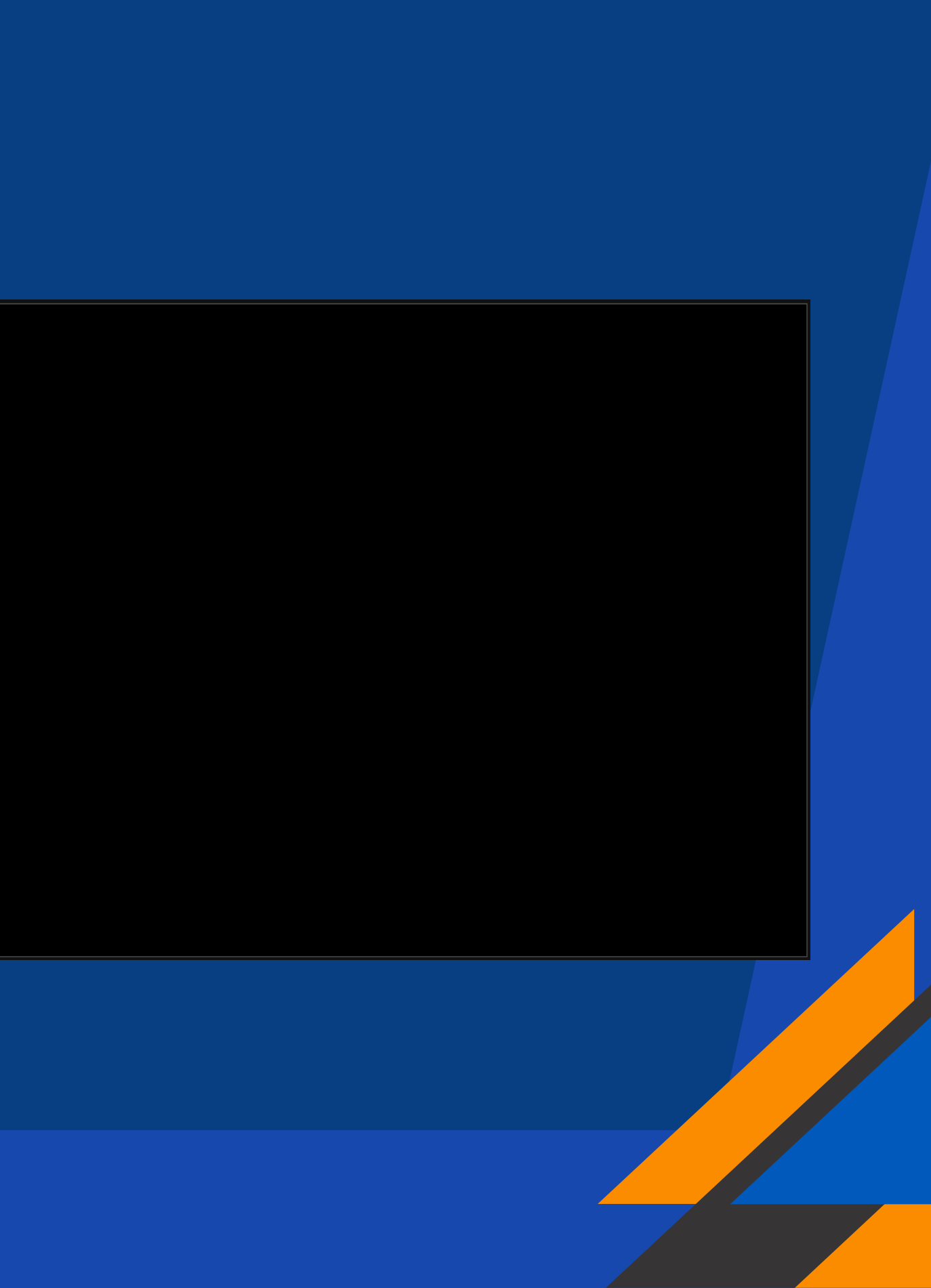

Print messages (echo)
Print messages on the terminal.
Syntax: echo [messages]
Equivalent to "printf" in C and "println" in Java.
Example:
echo "hello world"

/root% echo "hello world" hello world /root% \_

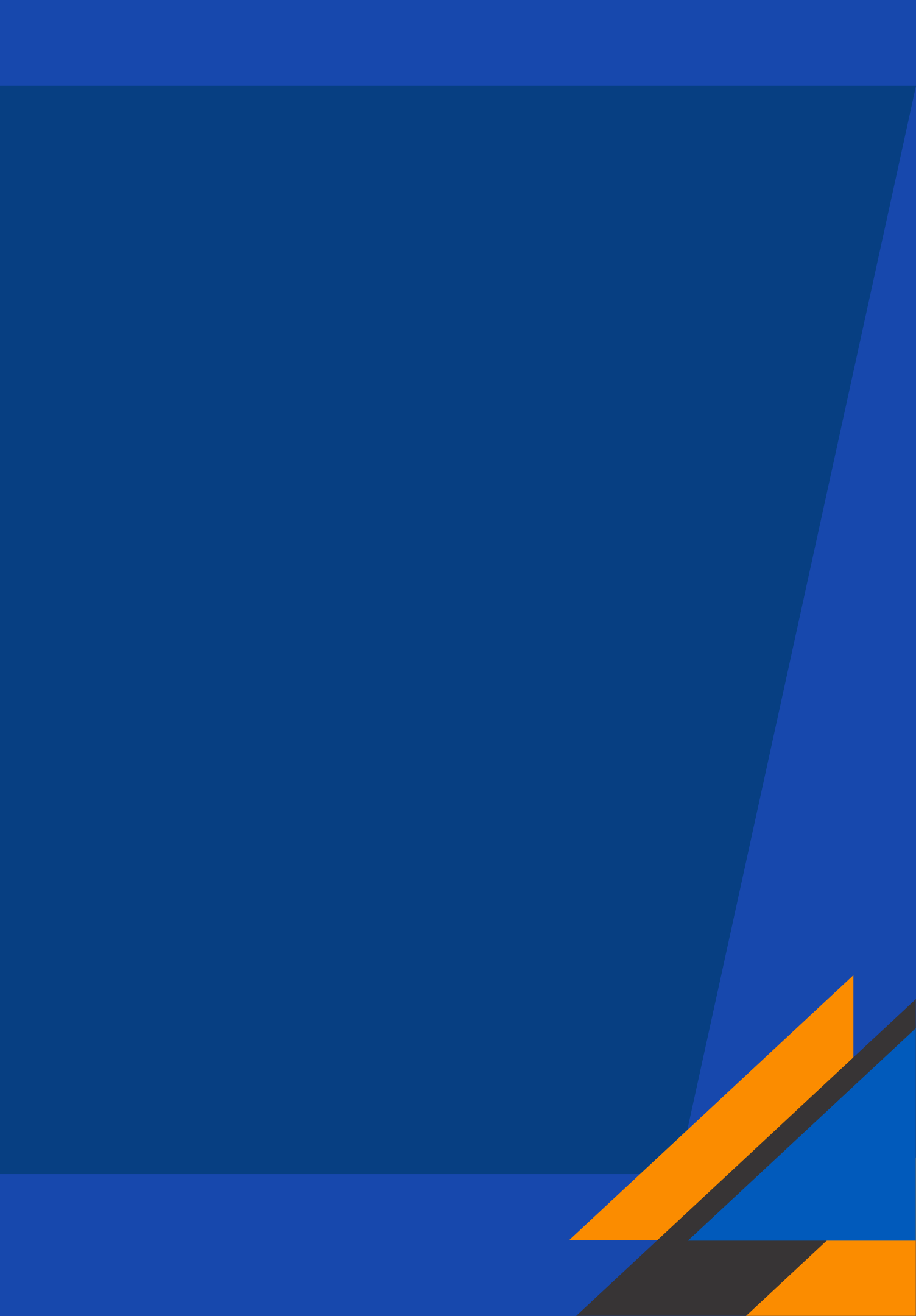

Input/Output redirection
Redirect messages to a file.
echo "Hello world" > hello.txt

Redirect the "Hello world" message to the hello.txt file. If the text file does not exist, Linux will create it first.

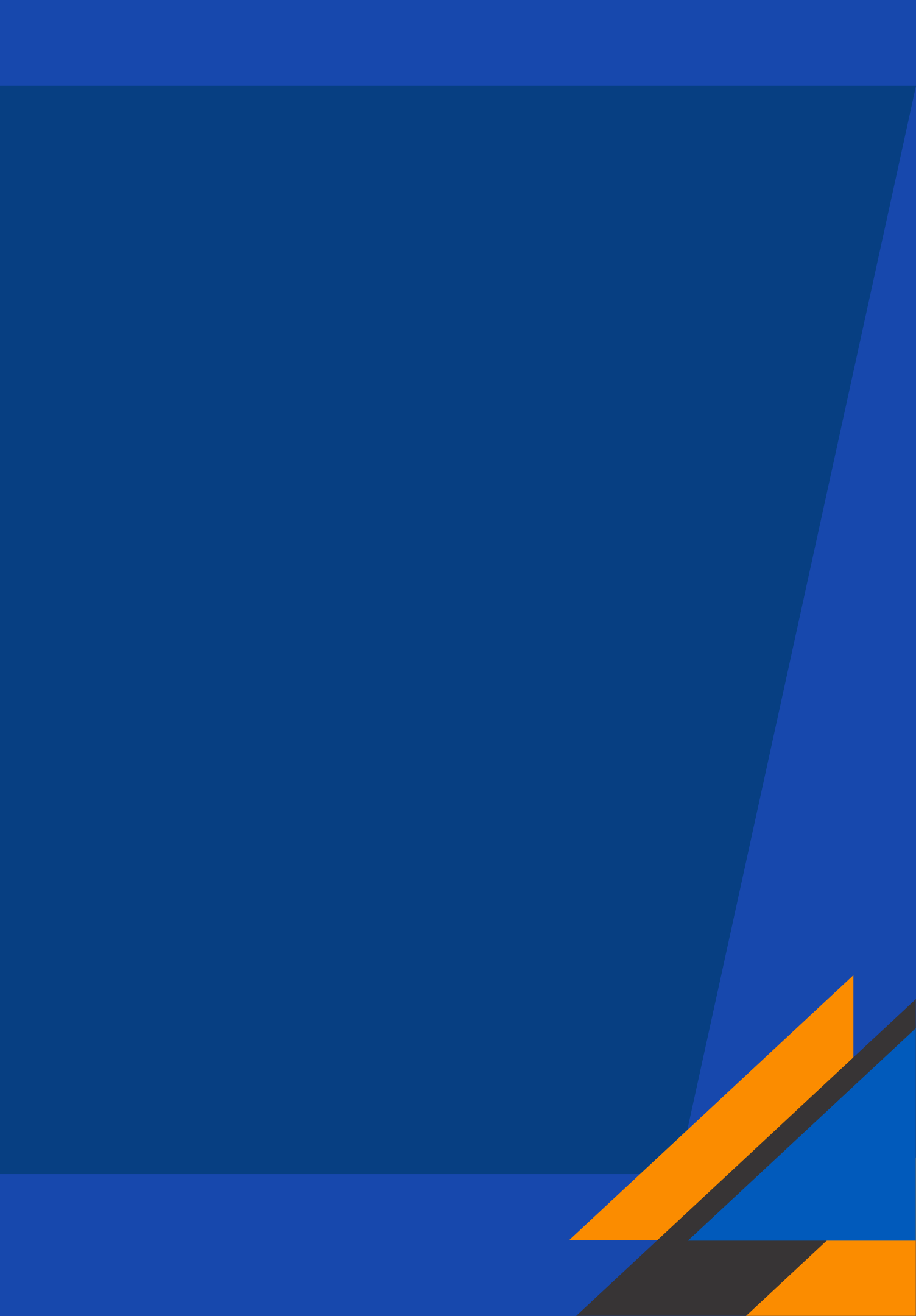

### Append

Assuming that we run this command. echo "Hello world" > hello.txt

If we run the following command echo "This is Linux" > hello.txt the "Hello world" in hello.txt will be replaced by "This is Linux"

To add "This is Linux" as a new line (maintaining "Hello world"), we must use echo "This is Linux" >> hello.txt

### Concatenate (cat)

cat (filename)  $\rightarrow$  Display the content.

/root% echo "Hello world" > hello.txt /root% echo "This is Linux" >> hello.txt /root% cat hello.txt Hello world This is Linux /root% \_

From the previous activity, go to the Test 1 directory (where sample.txt is saved). If the session timeout occurs, you will have to create the directory tree again.

- Clear the terminal screen (use clear command).
- Runthe pwd command. 2.
- Add "Hello everyone." to sample.txt 3.
- Followed by "My name is (your name)" on the next line. 4. Display the content in sample.txt (use cat command). 5.
- 6. Make Screenshot#2

### Concatenate (cat)

- cat (filename)  $\rightarrow$  Display the content.
- cat -n (filename)  $\rightarrow$  Display content with line number.
- cat -e (filename)  $\rightarrow$  Display content with \$ at the end of each line.
- $cat > (filename) \rightarrow Create a new file and add content one line at a time.$
- Press Enter to start a new line.
- Press Ctrl-D to save *(require a physical keyboard)*. • cat (older filename) > (newer file name)  $\rightarrow$  Copy a file. cat <filename1> <filename2>... > <newFilename>

 $\rightarrow$  Concatenate the contents of multiple files in a single new file.

### Head & Tail

- head hello.txt  $\rightarrow$  Display the first 10 lines of hello.txt
- head -2 hello.txt  $\rightarrow$  Display the first 2 lines of hello.txt
- tail hello.txt  $\rightarrow$  Display the last 10 lines of hello.txt
- tail -2 hello.txt  $\rightarrow$  Display the last 2 lines of hello.txt

## Copy, move, and remove files

## Copy (cp)

Copy file(s) to a different directory.

cp [option] (source file/directory) (target directory)

 $\rightarrow$  Copy a file or directory to a different directory.

cp [option] (source file) (target file)

 $\rightarrow$  Copy a file to the same or different directory and rename the target file.

### CPE3201 - Operating Systems

**Options** -r Copies file hierarchies under the file or directory

Copy sample.txt to the same directory (Test 1). Name the new file example.txt The new directory tree should look like this. -Text Files --Test 1 ---sample.txt ---example.txt --Test 2

Go to the home directory and run 1s -R. Make Screenshot#3.

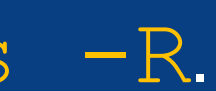

## Move (mv)

Move file(s) to a different directory.

- mv [option] (source file/directory) (target directory)  $\rightarrow$  Move a file or directory to a different directory. mv [option] (source file) (target file)
- $\rightarrow$  Move a file to the same or different directory and rename the target file.

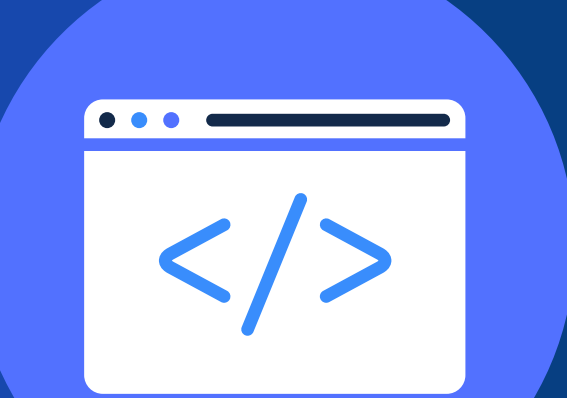

Move example.txt to Test 2. The new directory tree should look like this. -Text Files --Test 1 ---sample.txt --Test 2 ---example.txt Go to the home directory and run 1s -R. Make Screenshot#4.